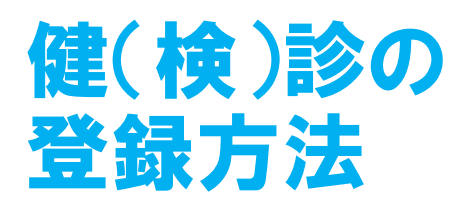

- ①ホーム画面の 左下にある 「記録」を押す
- ②上から3番目の「健(検)診」を押す
- ③「受診した 健(検)診を 登録する」 を押す
- ④「受診日」と
  「受診内容」を
  入力し、
  「登録」を押す

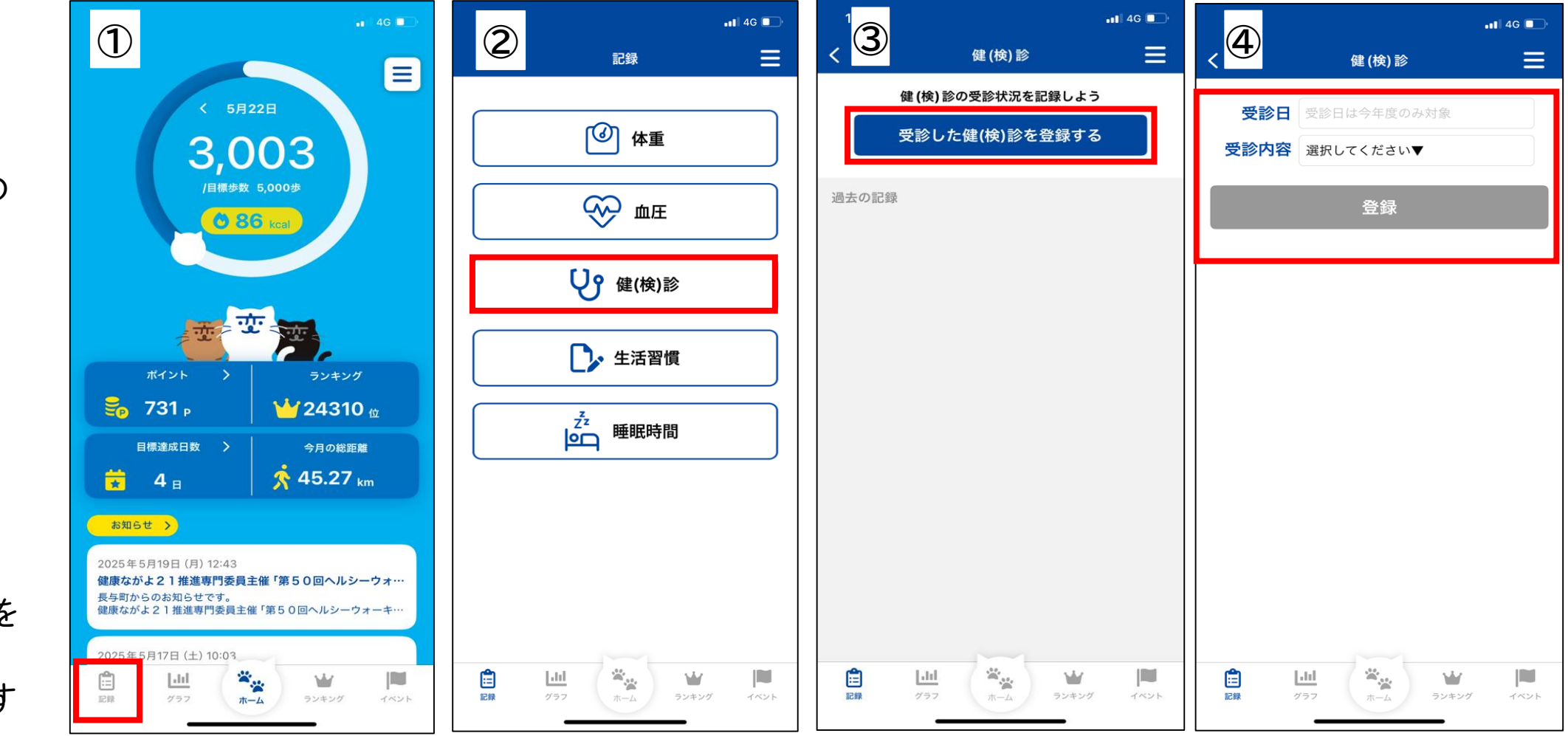